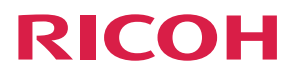

## RICOH PJ WX4141NI

### Manuel utilisateur Fonction interactive

| Avant d'utiliser RICOH PJ Interactive<br>Software | 1 |
|---------------------------------------------------|---|
|                                                   |   |
| Utilisation du RICOH PJ Interactive Software      | 2 |
|                                                   |   |
| Gestion du RICOH PJ Interactive Software          | З |
|                                                   |   |
| Dépannage                                         | 4 |
|                                                   |   |
| Annexe                                            | 5 |

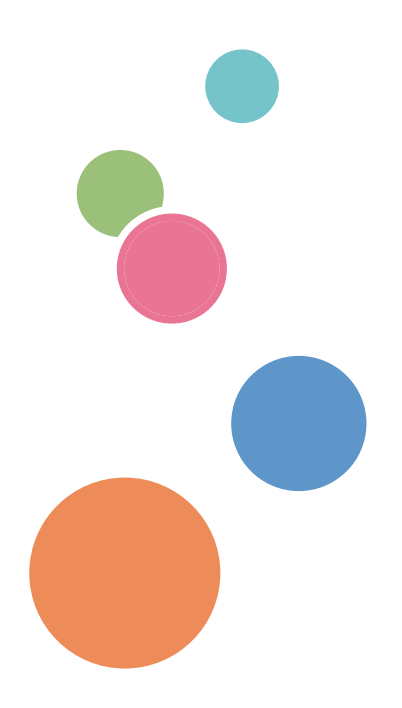

Pour une utilisation correcte et en toute sécurité, veillez à bien lire les Consignes de sécurité dans le manuel « À lire avant de commencer » avant d'utiliser l'appareil.

# TABLE DES MATIÈRES

| Introduction                                             |    |
|----------------------------------------------------------|----|
| Comment lire ce manuel                                   | 4  |
| Symboles                                                 | 4  |
| Avis de non-responsabilité                               |    |
| Remarques                                                |    |
| 1. Avant d'utiliser RICOH PJ Interactive Software        |    |
| Aperçu du RICOH PJ Interactive Software                  | 5  |
| Utilisation du stylo électronique                        | 7  |
| Tenir correctement le stylo électronique                 | 7  |
| Comment utiliser le stylo électronique                   |    |
| Démarrer et quitter RICOH PJ Interactive Software        |    |
| Démarrer RICOH PJ Interactive Software                   | 10 |
| Quitter RICOH PJ Interactive Software                    |    |
| 2. Utilisation du RICOH PJ Interactive Software          |    |
| Basculement de l'écran à l'aide du lanceur               |    |
| Afficher l'écran du tableau                              |    |
| Icônes du panneau de commande principal                  | 13 |
| Affichage du panneau de commande de la page              |    |
| Écrire et modifier des documents sur le tableau blanc    | 16 |
| Écrire et dessiner sur le tableau blanc                  | 16 |
| Supprimer des informations écrites du tableau blanc      | 17 |
| Modification d'informations écrites sur le tableau blanc |    |
| Modifier l'agrandissement du tableau blanc               | 20 |
| Modification des pages                                   | 22 |
| Sélection d'une page                                     | 22 |
| Ajout d'une page                                         |    |
| Suppression de pages                                     | 23 |
| Enregistrement et importation des pages                  |    |
| Enregistrement du tableau blanc dans un fichier          |    |
| Importer et afficher le fichier sur le tableau blanc     | 25 |
| Partage du tableau                                       |    |
| Hébergement d'un partage de tableau blanc à distance     |    |
| Participer au partage de tableau blanc à distance        |    |

### 3. Gestion du RICOH PJ Interactive Software

| Ouverture des Paramètres généraux                                                | 33 |
|----------------------------------------------------------------------------------|----|
| Collecte des données du journal                                                  | 34 |
| Affichage de la version ou des informations de copyright                         | 34 |
| Ajouter votre licence distante                                                   | 34 |
| Gérer une liste de contacts distants                                             | 35 |
| Configurer la méthode de mise à jour du système                                  | 37 |
| Configuration de la langue d'affichage                                           | 39 |
| 4. Dépannage                                                                     |    |
| Messages affichés lors de l'utilisation de RICOH PJ Interactive Software         | 41 |
| Message du projecteur                                                            | 41 |
| Message de RICOH PJ Interactive Software                                         | 41 |
| Lorsque l'écran projeté ne peut plus être utilisé                                |    |
| Vérification de l'état de la communication lors du partage de tableau à distance | 45 |
| 5. Annexe                                                                        |    |
| Marques commerciales                                                             |    |

### Introduction

Le présent manuel contient des instructions détaillées et des remarques relatives au fonctionnement et à l'utilisation du produit. Pour votre sécurité et votre bénéfice, veuillez lire attentivement le présent manuel avant toute utilisation. Conservez ce manuel dans un endroit accessible afin de pouvoir le consulter rapidement.

### Comment lire ce manuel

### Symboles

Ce manuel utilise les symboles suivants :

### C Important

Signale les points importants pour l'utilisation du produit.

### Remarque

Signale des explications complémentaires sur les fonctions et les instructions permettant de résoudre les erreurs de l'utilisateur.

### []

Indique les noms de touches et de boutons.

### Avis de non-responsabilité

Dans le cadre prévu par la loi, en aucun cas le fabricant ne peut être tenu responsable de tout dommage pouvant découler de pannes de ce produit, de pertes de documents ou de données, ou de l'utilisation ou de la non utilisation de ce produit et des manuels utilisateurs fournis avec celui-ci.

Assurez-vous de toujours copier ou sauvegarder les données et documents importants. Il est possible que des documents ou des données soient effacés en raison d'erreurs d'utilisation ou de dysfonctionnements de l'appareil. De plus, il est de votre responsabilité de prendre les mesures de protection appropriées contre les virus informatiques, vers et autres logiciels malveillants.

En aucun cas le fabricant ne pourrait être tenu responsable des documents que vous aurez créés à l'aide de ce produit ou des résultats des données exécutées par vos soins.

### Remarques

Le contenu de ce manuel peut être sujet à des modifications sans avertissement préalable.

Tout ou partie des illustrations ou des explications contenues dans ce manuel peuvent s'avérer différents de votre produit, en raison d'une amélioration ou d'un changement apporté au produit.

### 1. Avant d'utiliser RICOH PJ Interactive Software

Ce chapitre présente un aperçu du RICOH PJ Interactive Software et décrit ses fonctions de base.

### Aperçu du RICOH PJ Interactive Software

Grâce à ce produit, vous pouvez utiliser un écran d'ordinateur projeté sur un autre écran. Grâce au « RICOH PJ Interactive Software », le logiciel fourni avec ce produit, vous pouvez écrire un certain nombre d'informations et effectuer différentes autres tâches sur l'écran.

Pour effectuer diverses tâches sur l'écran, il convient de configurer la fonction interactive sur le projecteur et l'ordinateur. Pour plus d'informations sur la configuration de la fonction interactive, reportez-vous au manuel fourni avec ce produit.

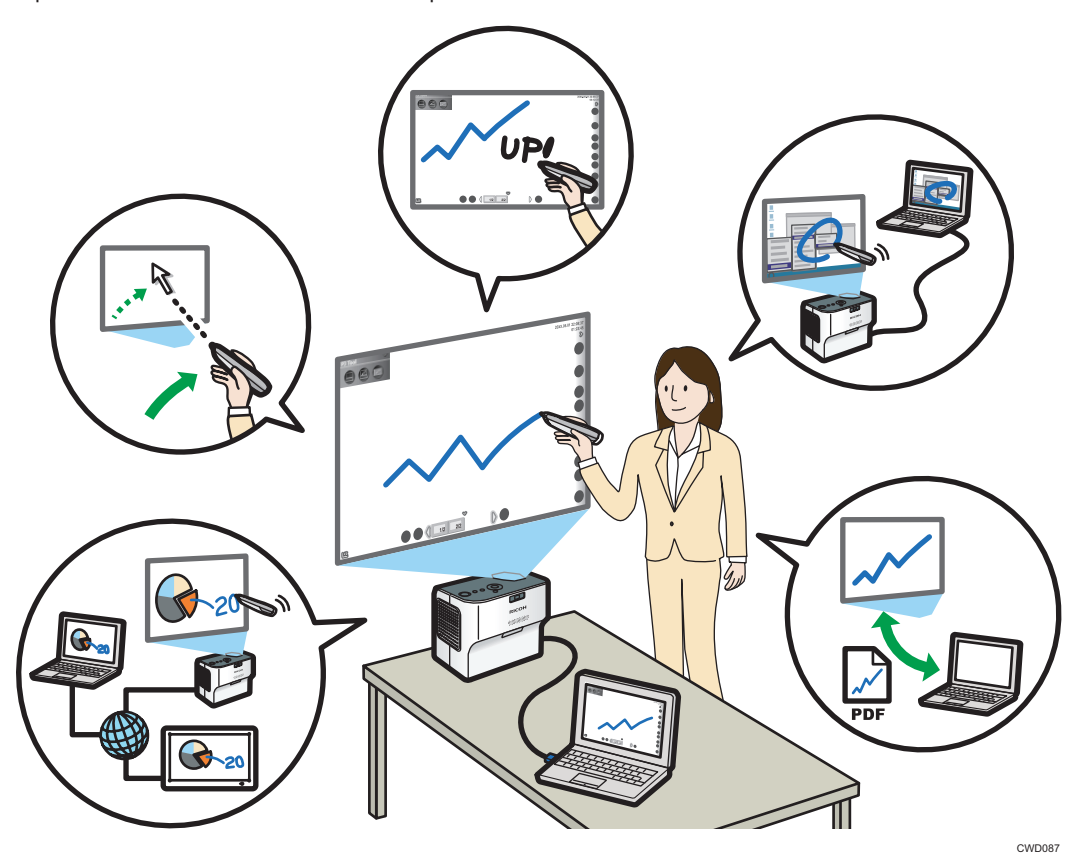

RICOH PJ Interactive Software intègre un « lanceur », qui peut faire passer l'écran d'ordinateur projeté sur l'écran et le « tableau blanc » grâce auquel vous pouvez écrire ou effectuer d'autres tâches sur l'écran. Pour obtenir plus de détails sur l'utilisation du lanceur, voir P. 11 "Basculement de l'écran à l'aide du lanceur". Pour obtenir plus de détails sur la façon d'afficher l'écran du tableau blanc, voir P. 13 "Afficher l'écran du tableau".

### Utilisation d'un écran d'ordinateur projeté sur l'écran

Vous pouvez utiliser l'ordinateur directement depuis l'écran sur lequel une image de l'ordinateur est projetée. Vous pouvez le faire même si vous vous éloignez de l'écran.

Utilisez le stylo électronique associé au produit pour agir sur l'ordinateur à l'écran. Pour plus d'informations sur l'utilisation du stylo électronique, voir P. 7 "Utilisation du stylo électronique".

### Utilisation de l'écran comme un tableau blanc

Vous pouvez utiliser l'écran comme un tableau blanc et écrire librement dessus. Pour plus d'informations sur le fonctionnement du tableau blanc, voir P. 16 "Écrire et modifier des documents sur le tableau blanc".

Les informations écrites sur l'écran du tableau blanc sont gérées par des « pages » individuelles, pouvant être ajoutées et supprimées. Vous pouvez également passer d'une page à l'autre et modifier les informations écrites ainsi qu'ajouter de nouvelles informations sur les pages. Pour plus d'informations sur l'utilisation des pages, voir P. 22 "Modification des pages".

### Écrire des informations sur l'écran du bureau de l'ordinateur

Vous pouvez capturer un écran affiché sur le bureau et le coller sur le tableau blanc, puis écrire un certain nombre d'informations sur l'écran capturé. Pour plus d'informations sur la façon de procéder à la capture de l'écran du bureau, voir P. 22 "Ajout d'une page".

#### Enregistrement du tableau blanc vers un fichier

Vous pouvez sauvegarder les pages qui ont été enregistrées sur le tableau blanc en tant que fichier PDF. Le fichier enregistré peut être importé vers le tableau blanc. Pour plus d'informations sur la façon d'enregistrer les pages, voir P. 25 "Enregistrement du tableau blanc dans un fichier".

### Importation et affichage du fichier sur le tableau blanc

Vous pouvez importer le fichier PDF vers le tableau blanc, y écrire des informations ou effectuer d'autres tâches. Pour plus d'informations sur l'importation du fichier, voir P. 25 "Importer et afficher le fichier sur le tableau blanc".

#### Partage d'un écran via un réseau (partage du tableau blanc à distance)

Vous pouvez partager un tableau blanc avec d'autres périphériques connectés sur un réseau pour écrire des informations et afficher des images sur le tableau blanc. Pour plus d'informations sur le partage du tableau blanc à distance, voir P. 27 "Partage du tableau".

### Utilisation du stylo électronique

La communication entre le stylo électronique, le projecteur et l'ordinateur se fait sans fil.

Évitez d'obstruer l'espace entre le style électronique, le projecteur et l'ordinateur. De plus, évitez d'utiliser des appareils sans fil à proximité de ce produit. Sinon, la position du stylo électronique ne sera pas reconnue correctement par le projecteur.

### Tenir correctement le stylo électronique

Tenez le stylo électronique au milieu. Si vous tenez le stylo électronique par sa pointe ou sa partie inférieure, sa position ne sera pas reconnue correctement par le projecteur.

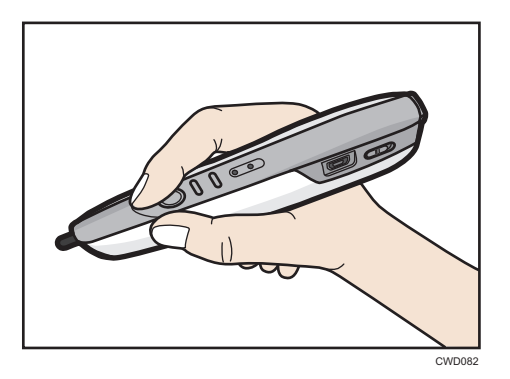

Pour aligner la position de point du stylo électronique avec l'interrupteur de la pointe du stylo et non le centre de ce dernier, utilisez le bouton de réglage du point afin de déplacer la position du point vers le haut.

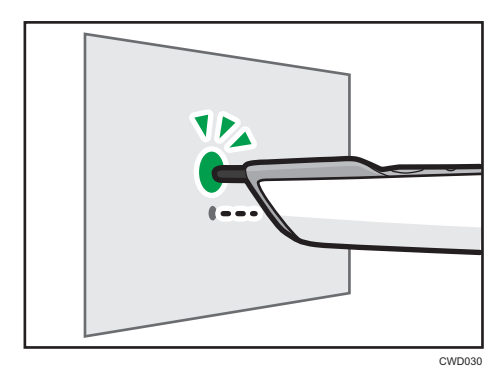

### Comment utiliser le stylo électronique

Vous pouvez utiliser un écran d'ordinateur projeté sur l'écran en le touchant avec la pointe du stylo. Vous pouvez également appuyer deux fois la pointe du stylo sur le même point à l'écran comme si vous double-cliquiez à l'aide d'une souris.

### Coloritant 🔁

• Utilisez le stylo électronique de sorte que sa pointe ne soit pas orientée vers une zone ombragée.

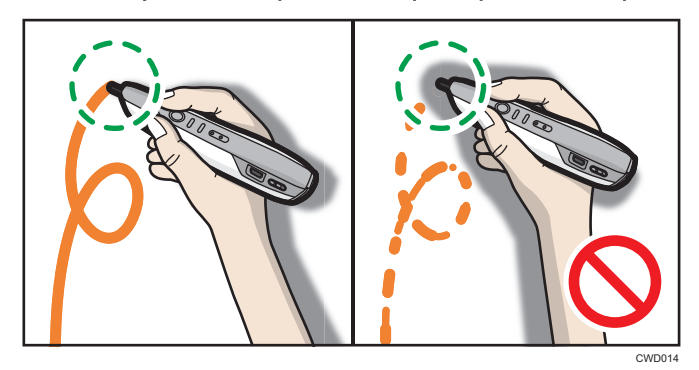

Lorsque le projecteur est accroché au plafond, tenez le stylo électronique à l'envers pour éliminer l'ombre qui apparaît à l'écran.

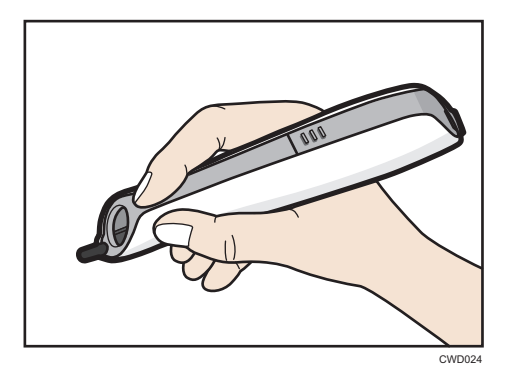

Pour aligner la position du point avec l'interrupteur de la pointe du stylo pendant que vous tenez le stylo électronique à l'envers, utilisez le bouton d'ajustement du point pour déplacer la position du point vers le bas.

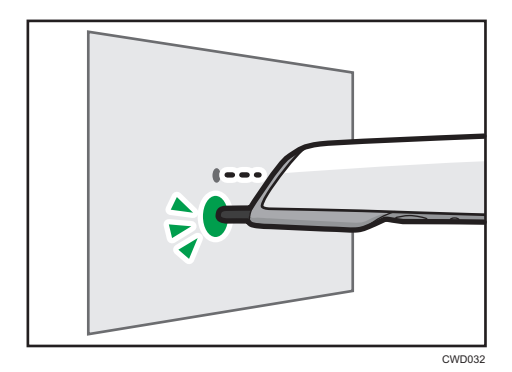

### Utilisation du stylo électronique à distance

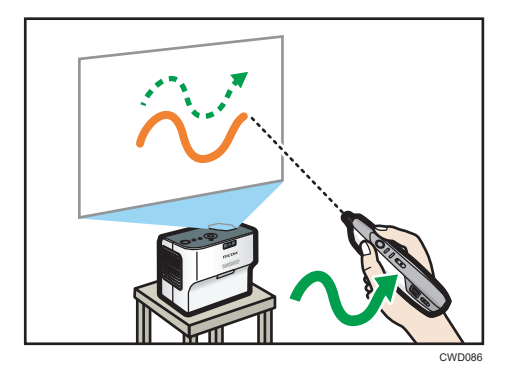

Vous pouvez également utiliser l'écran à distance. Lorsque vous vous tenez à distance de l'écran, utilisez le bouton de la souris qui se trouve sur le stylo électronique.

### Démarrer et quitter RICOH PJ Interactive Software

### Démarrer RICOH PJ Interactive Software

#### 🔁 Important

 Connectez-vous en tant qu'utilisateur avec les privilèges administrateur pour vérifier automatiquement si le système est à jour.

Démarrer un ordinateur sur lequel RICOH PJ Interactive Software a été installé. Le lanceur démarrera automatiquement.

Si celui-ci ne démarre pas automatiquement, procédez comme suit :

- 1. Cliquez sur [Démarrer] sur le bureau.
- 2. Dans [Tous les programmes], sélectionnez [Ricoh], [PJ Interactive Software].
- 3. Cliquez sur [PJ Interactive Software].

Démarre le lanceur RICOH PJ Interactive Software.

### 🗸 Remarque

Si la fonction de vérification du statut de mise à jour du système est activée, un message de mise à jour s'affichera au démarrage de RICOH PJ Interactive Software. Pour plus d'informations sur la configuration de cette fonction et la mise à jour du système, voir P. 37 "Configurer la méthode de mise à jour du système".

### **Quitter RICOH PJ Interactive Software**

- Dans la barre des tâches de Windows, cliquez avec le bouton droit de la souris sur l'icône PJiS.
- 2. Dans le menu qui s'affiche, cliquez sur [Fermer PJiS].

Un message de confirmation s'affiche.

3. Cliquez sur [OK].

Toutes les informations saisies et les pages ajoutées sont supprimées.

### 2. Utilisation du RICOH PJ Interactive Software

Ce chapitre porte sur l'affichage et l'utilisation de RICOH PJ Interactive Software.

### Basculement de l'écran à l'aide du lanceur

Grâce au lanceur, vous pouvez basculer entre l'écran du bureau de l'ordinateur et l'écran du tableau blanc de RICOH PJ Interactive Software. Le lanceur est disponible pour utilisation uniquement lorsque l'adaptateur USB de l'ordinateur est relié à l'ordinateur.

Lorsque vous démarrez le logiciel pour la première fois, le lanceur apparaît dans le coin supérieur gauche de l'écran. Il est possible de modifier la position d'affichage du lanceur.

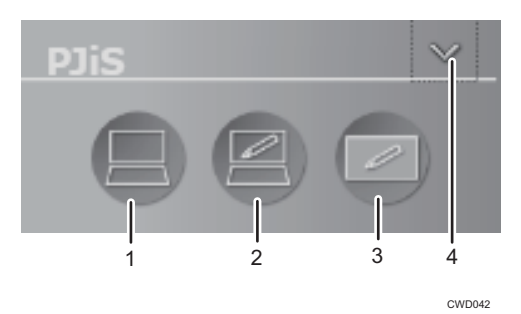

#### 1. Basculement vers le bureau

Bascule un écran d'ordinateur projeté sur l'écran du bureau. Vous pouvez utiliser le curseur sur l'écran grâce au stylo électronique.

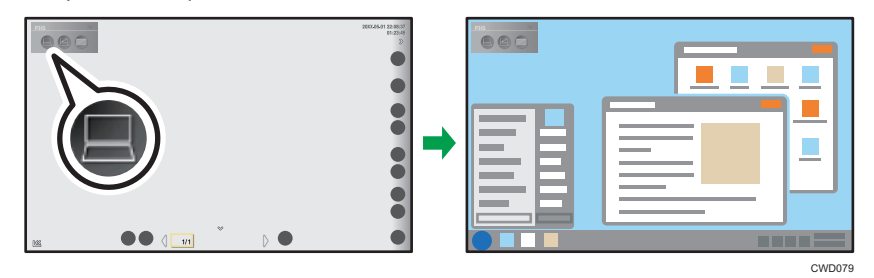

Cette icône peut être sélectionnée lorsque le tableau blanc s'affiche.

### 2. Écrire sur le bureau

Capture un écran affiché sur le bureau vers le tableau blanc. Il est possible d'écrire sur l'écran capturé.

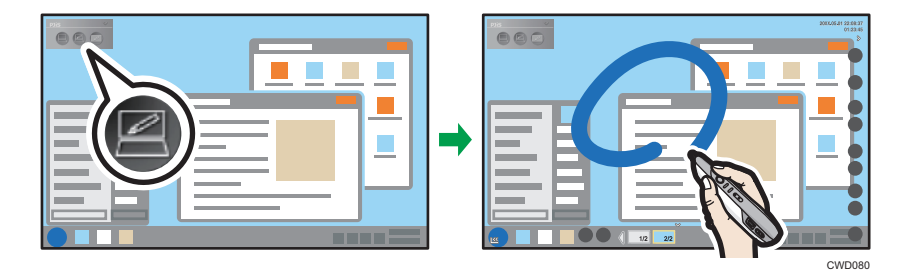

Cette icône peut être sélectionnée lorsque le bureau s'affiche.

### 3. Basculement vers le tableau blanc

Bascule un écran d'ordinateur projeté sur l'écran du tableau blanc. L'écran peut vous servir de tableau blanc.

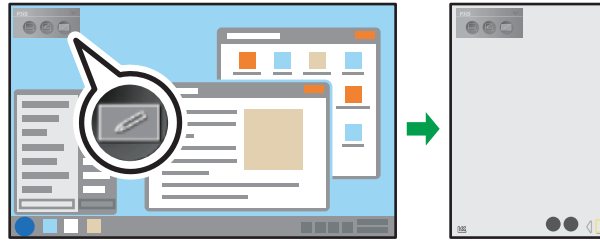

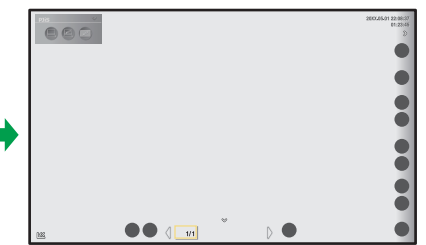

CWD081

Cette icône peut être sélectionnée lorsque le bureau s'affiche.

### 4. Afficher/Masquer

Masque le lanceur. De plus, masque l'écran du tableau blanc si ce dernier est actif. Pour afficher le lanceur, appuyez sur 🔜, l'icône PJiS sur la barre des tâches Windows.

### Afficher l'écran du tableau

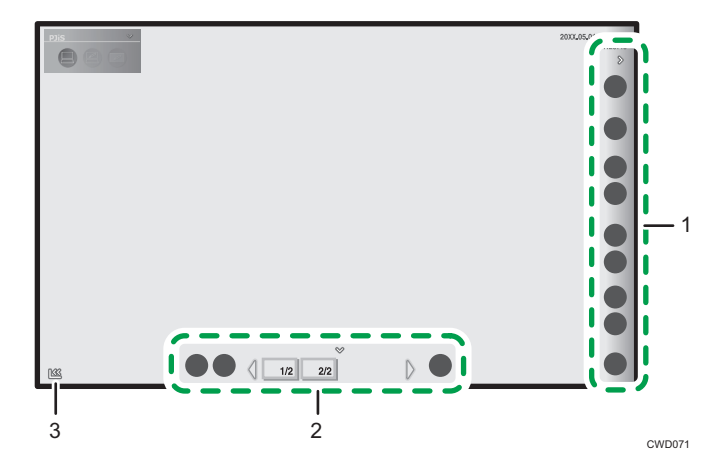

### 1. Panneau de commande principal

Les icônes de cette zone sont utilisées pour écrire et modifier des informations sur le tableau. Le panneau de commande principal peut être affiché ou masqué avec

### 2. Panneau de commande des pages

Les icônes et mignatures utilisées ici servent à basculer et à modifier les pages affichées sur le tableau blanc.

#### 3. Déplacer l'icône du panneau de commande principal

Déplace le panneau de commande principal vers le côté opposé. Par défaut, cette icône est située dans le coin inférieur gauche de l'écran. Lorsque le panneau de commande principal est déplacé à gauche, l'icône se déplace en bas à droite de l'écran.

### Icônes du panneau de commande principal

| lcône    | Descriptions                                                                                            | Références                                               |
|----------|----------------------------------------------------------------------------------------------------|----------------------------------------------------------|
|          | Organise ou participe au partage de tableau à distance.                                                 | P. 27 "Partage du tableau"                               |
| Partager |                                                                                                    |                                                          |
| Loupe    | Modifie l'agrandissement de l'écran. Spécifie la<br>zone d'affichage.                                   | P. 20 "Modifier<br>l'agrandissement du tableau<br>blanc" |
| Ø        | Écrit et dessine sur l'écran. Vous pouvez modifier<br>les couleurs et l'épaisseur de la ligne à écrire. | P. 16 "Écrire et dessiner<br>sur le tableau blanc"       |
| Stylo    | Vous pouvez également afficher une grille sur le<br>tableau.                                            |                                                          |

| lcône                  | Descriptions                                                                                                    | Références                                                             |
|------------------------|----------------------------------------------------------------------------------------------------|------------------------------------------------------------------------|
| <b>Sélectionner et</b> | Sélectionne des informations écrites à l'écran ou<br>efface des informations de l'écran. Vous pouvez<br>modifier les informations sélectionnées. | P. 17 "Supprimer des<br>informations écrites du<br>tableau blanc"      |
| supprimer              |                                                                                                    | P. 18 "Modification<br>d'informations écrites sur le<br>tableau blanc" |
| •                      | Ajoute une nouvelle page à l'écran du tableau<br>blanc.                                                                                          | P. 22 "Ajout d'une page"                                               |
| Nouvelle page          |                                                                                                    |                                                                        |
| Ε.,                    | Affiche la page suivant la page affichée.                                                                                                    | P. 22 "Sélection d'une<br>page"                                        |
| Page suivante          |                                                                                                    |                                                                        |
|                        | Affiche la page suivie de la page affichée.                                                                                                    | P. 22 "Sélection d'une<br>page"                                        |
| Page<br>précédente     |                                                                                                    |                                                                        |
| PDF                    | Enregistre toutes les pages dans le tableau blanc<br>en tant que fichier PDF.                                                                    | P. 25 "Enregistrement et<br>importation des pages"                     |
| Fichier PDF            | Importe un fichier PDF vers le tableau blanc.                                                                                                    |                                                                        |
| Ð                      | Ferme l'écran du tableau blanc.                                                                                                    | -                                                                      |
| Fermer                 | Toutes les informations saisies et les pages<br>ajoutées sont supprimées.                                                                        |                                                                        |

### Affichage du panneau de commande de la page

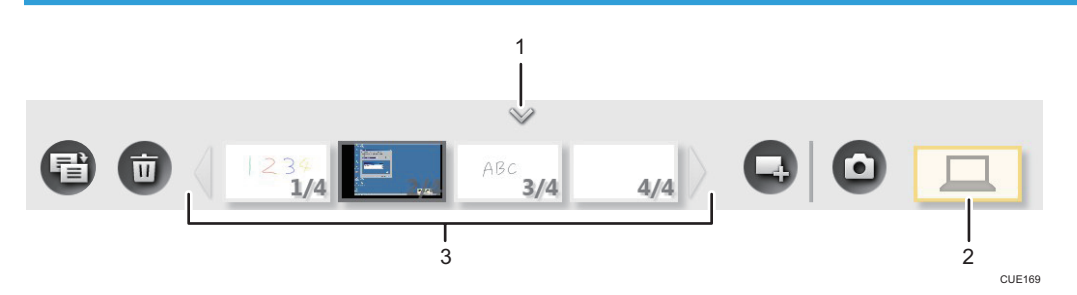

### 1. Afficher/Masquer

Affiche ou dissimule le panneau de commande de la page

### 2. Icône de la Page d'écran

Elle s'affiche lorsque vous participez à une session de partage à distance du tableau blanc avec Interactive Whiteboard. Une page d'écran d'Interactive Whiteboard s'affiche et présente l'image du périphérique en cours de connexion. Vous pouvez sélectionner cette icône uniquement à partir d'Interactive Whiteboard.

La Page d'écran présente l'icône suivante pouvant être utilisée :

| lcône    | Description                                                   | Référence                |
|----------|---------------------------------------------------------------|--------------------------|
| Ο        | Enregistre les informations figurant sur une Page<br>d'écran. | P. 22 "Ajout d'une page" |
| Capturer |                                                               |                          |

#### 3. Liste des pages

Affiche les images miniatures des pages enregistrées. Les informations de page sont affichées sous la forme « numéro de page / nombre total de pages » en bas à droite des images miniatures.

Il est possible d'afficher quatre pages maximum. Si quatre pages ou plus sont affichées, utilisez  $\checkmark$ , les icônes de défilement pour passer d'une page à l'autre.

| lcône          | Descriptions                                            | Références                      |
|----------------|---------------------------------------------------------|---------------------------------|
| •              | Ajoute une nouvelle page à l'écran du tableau<br>blanc. | P. 22 "Ajout d'une page"        |
| Nouvelle page  |                                                         |                                 |
| F              | Ajoute une page en copiant la page affichée.            | P. 22 "Ajout d'une page"        |
| Copie de page  |                                                         |                                 |
| Ū              | Supprime la page actuellement affichée.                 | P. 23 "Suppression de<br>pages" |
| Suppression de |                                                         |                                 |
| page           |                                                         |                                 |

Les pages disposent des icônes ci-après, susceptibles d'être utilisées :

### Écrire et modifier des documents sur le tableau blanc

Lorsque vous écrivez, dessinez, modifiez ou effacez des informations directement sur l'écran, faites basculer l'écran d'ordinateur projeté vers l'écran du tableau blanc à l'aide du lanceur. Pour plus d'informations sur la façon de faire fonctionner le lanceur, voir P. 11 "Basculement de l'écran à l'aide du lanceur".

### Écrire et dessiner sur le tableau blanc

Pour écrire et dessiner sur le tableau blanc, sélectionnez A, l'icône du stylo. La couleur et l'épaisseur de la ligne pour écrire s'affichent sur l'icône. Une fois l'icône sélectionnée, la ligne spécifiée par l'icône sera dessinée sur l'écran comme c'est le cas avec le stylo sur l'écran. Cela s'appelle « faire un trait ». Le sousmenu apparaît pour vous permettre de sélectionner une couleur ou une épaisseur de trait différente. Vous pouvez également afficher une grille sur le tableau.

- 1. Sur le tableau blanc, touchez 🧖, l'icône du stylo avec la pointe du stylo.
- 2. Dans le sous-menu, sélectionnez la couleur, l'épaisseur ou le type de ligne de grille à afficher lorsque vous souhaitez modifier ces fonctionnalités.

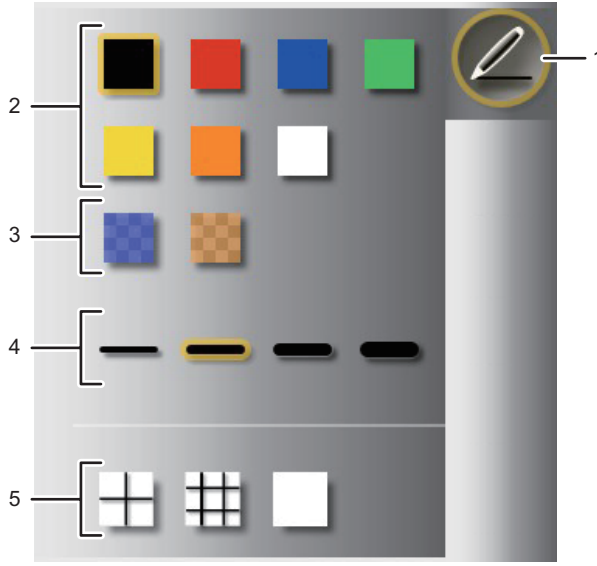

CUE179

- 1. Icône du stylo
- 2. Couleurs de ligne
- 3. Couleurs de ligne (semi-transparentes)
- 4. Épaisseur du trait

### 5. Ligne de la grille

3. Déplacez le stylo sur l'écran.

Une fois la pointe du stylo sur l'écran, vous pouvez dessiner des lignes.

### \rm Remarque 🔵

- Il est possible de dessiner 3 000 traits par page.
- Il est possible de dessiner 90 000 traits sur toutes les pages.

### Supprimer des informations écrites du tableau blanc

Sélectionnez A, l'icône de la gomme, dans le sous-menu de A, l'icône Sélectionner et Supprimer, pour effacer les informations écrites du tableau blanc. Une fois l'icône sélectionnée, les traits touchés par le stylo sur l'écran seront effacés. L'option [Effacer tout] peut être utilisée pour effacer simultanément tous les traits sur une page.

1. Sur le tableau blanc, touchez 🖾, l'icône Sélectionner et Supprimer avec la pointe du stylo.

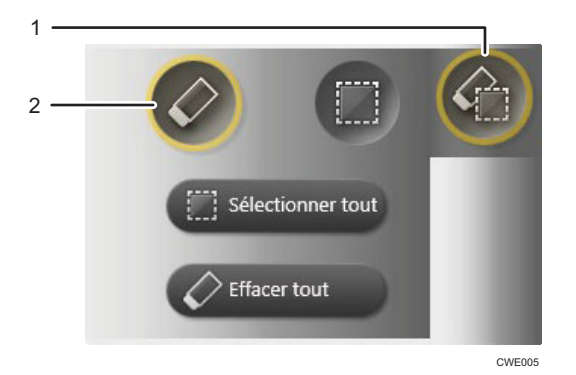

- 1. Icône sélectionner et supprimer
- 2. Icône de la gomme
- 2. Touchez 🖉, l'icône de la gomme avec la pointe du stylo.

Pour effacer tous les traits de l'écran, touchez [Effacer tout].

3. Déplacez le stylo sur les traits que vous souhaitez effacer.

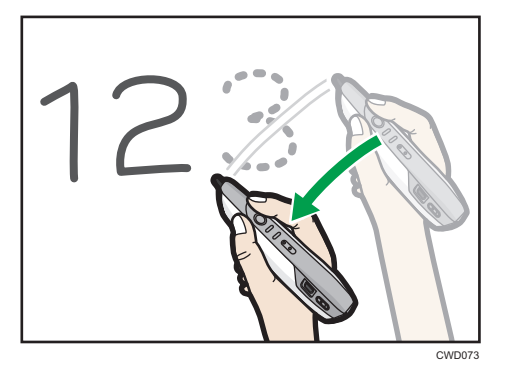

### Modification d'informations écrites sur le tableau blanc

Pour modifier les informations écrites sur le tableau blanc, sélectionnez 🧌, l'icône Sélectionner et Supprimer. Une fois l'icône sélectionnée, les traits qui ont été ajoutés par le stylo sur l'écran seront signalés. L'option [Sélectionner Tout] peut également être utilisée pour sélectionner simultanément tous les traits figurant sur une page. Un trait sélectionné peut être modifié.

1. Sur le tableau blanc, touchez 🖾, l'icône Sélectionner et Supprimer avec la pointe du stylo.

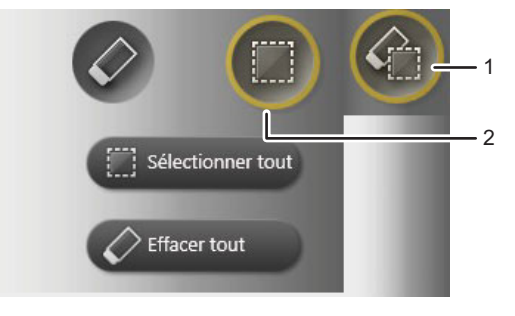

CWE006

- 1. Icône sélectionner et supprimer
- 2. Icône Sélectionner

- 123 (123) (120) (120) (1
- 2. Déplacez le stylo autour des traits que vous souhaitez sélectionner.

Pour sélectionner tous les traits d'une page, touchez [Sélectionner tout].

3. Modifier les traits sélectionnés.

### Déplacer les traits

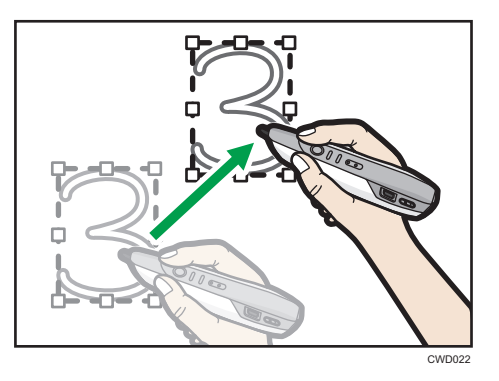

Faites glisser le trait sélectionné sur la zone où vous souhaitez le placer.

### Agrandir ou réduire des traits

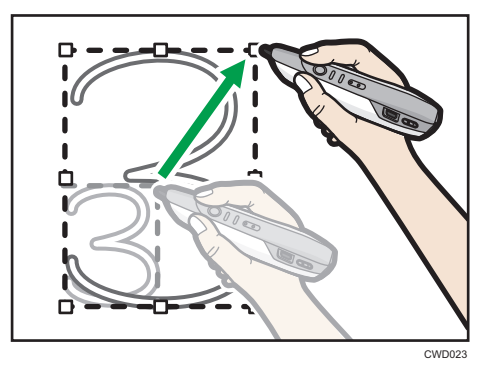

Posez la pointe du stylo sur le coin ou au milieu d'un côté, puis faites-la glisser.

### Effacer les traits sélectionnés

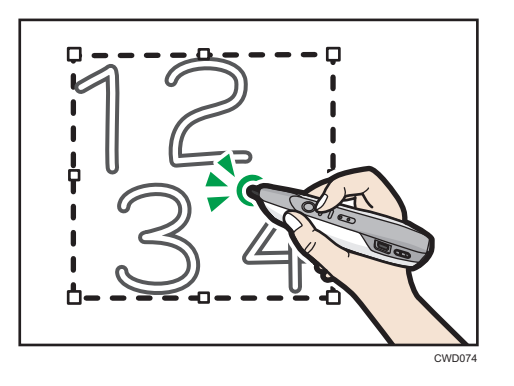

Appuyez sur le bouton de clic droit du stylo électronique et, en le maintenant enfoncé, touchez n'importe quel endroit dans la zone sélectionnée avec la pointe du stylo.

### Modifier l'agrandissement du tableau blanc

Sélectionnez 🔍, l'icône de la loupe, pour modifier l'agrandissement de l'affichage pour le tableau blanc. La position d'affichage du tableau blanc agrandi peut être déplacée.

1. Sur le tableau blanc, touchez 🔍, l'icône de la loupe avec la pointe du stylo.

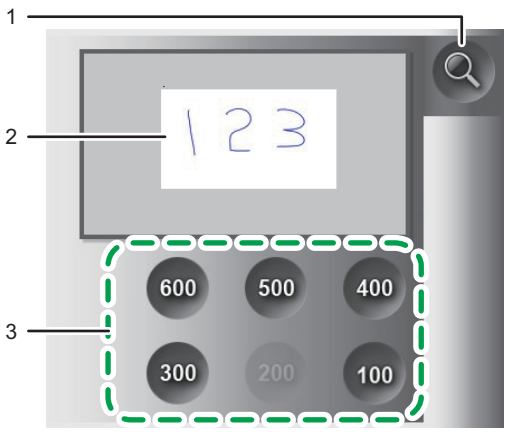

CUE178

- 1. Icône loupe
- 2. Affichage
- 3. Afficher l'agrandissement (%)

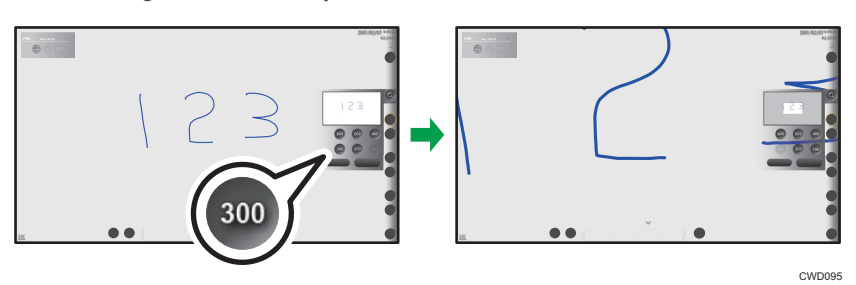

2. Touchez l'agrandissement que vous voulez utiliser.

3. Touchez sans discontinuer l'écran avec la pointe du stylo afin de déplacer la position d'affichage.

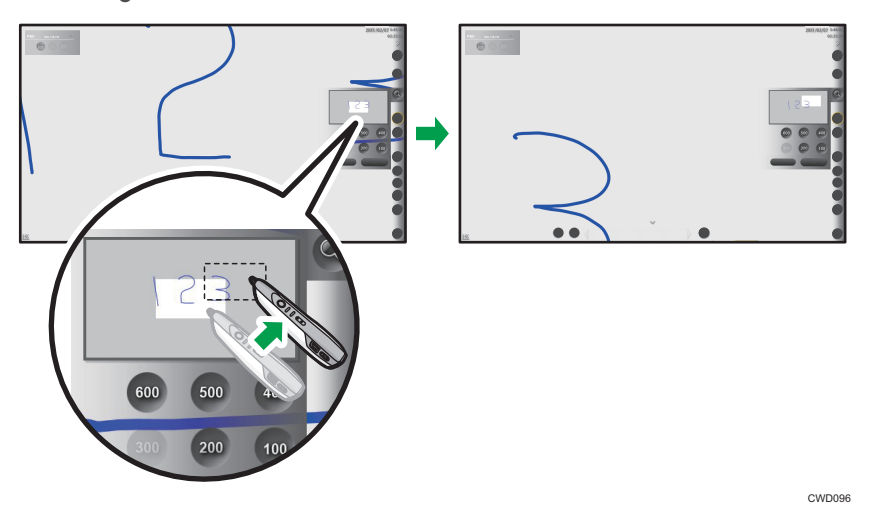

Lorsque vous cliquez sur [Réinitialiser], le facteur d'agrandissement et la zone d'affichage modifiés reviennent à leurs paramètres initiaux.

### Modification des pages

Vous pouvez ajouter de nouveaux traits à une page affichée sur le tableau ou modifier des traits existants. Vous pouvez également ajouter ou supprimer une page affichée.

### Sélection d'une page

Vous pouvez sélectionner la page que vous souhaitez afficher sur le tableau comme suit :

### Sélection d'une page depuis le panneau de commande des pages

Appuyez sur la miniature correspondante dans la liste des pages.

#### Tourner les pages avec le panneau de commande principal

Lorsque vous appuyez sur l'icône de Page précédente 🖳, la page suivie par la page affichée apparaît. Lorsque vous appuyez sur l'icône de Page suivante 🖳, la page qui suit la page affichée apparaît.

### \rm Remarque

- Si la page sélectionnée est la première dans la liste des pages, l'icône Page précédente Page précédente

### Ajout d'une page

Vous pouvez ajouter une nouvelle page ou faire une copie d'une page existante. Vous pouvez également utiliser le lanceur pour faire la capture sur le tableau blanc, d'un écran affiché sur le bureau.

### Ajout d'une nouvelle page

Pour ajouter une nouvelle page, appuyez sur l'icône de Nouvelle page 🔜

Une nouvelle page vierge est créée à la fin de la liste des pages. La page ajoutée apparaît sur le tableau.

### Capture d'un écran affiché sur le bureau de l'ordinateur

Utilisez le lanceur pour capturer sur le tableau blanc un écran affiché sur le bureau. Pour plus d'informations sur la façon de faire fonctionner le lanceur, voir P. 11 "Basculement de l'écran à l'aide du lanceur".

1. Utilisez le bureau pour afficher l'écran que vous voulez capturer sur le tableau blanc.

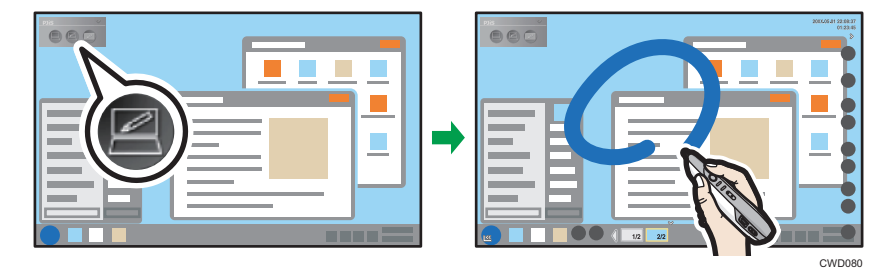

2. Utilisez le lanceur pour capturer un écran affiché sur le bureau.

L'image de l'écran capturé sur le tableau blanc s'affiche, ce qui vous permet d'écrire un certain nombre d'informations sur l'image. L'image de l'écran est créée à la fin de la liste des pages.

### Faire une copie de page

Pour faire une copie de page, appuyez sur l'icône Copie de page 🛍.

Une copie de la page sélectionnée est ajoutée immédiatement après la page puis affichée. La page ajoutée apparaît sur le tableau.

### Enregistrement d'une Page d'écran

Lorsqu'une Page d'écran est sélectionnée, l'icône de Capture 🖸 est utilisée pour enregistrer la page actuelle.

Lorsque l'icône de Capture 🖸 est touchée, les informations écrites et l'image affichée sont ajoutées à la fin de la liste des Pages, avec la page d'écran affichée. Tous les traits de la page d'écran sont effacés.

Lorsque l'image du périphérique connecté au Interactive Whiteboard s'affiche, elle est également enregistrée.

### Remarque

- Lorsqu'un tableau blanc est partagé, 🛅, l'icône de copie de page ne fonctionne pas.
- Vous pouvez ajouter jusqu'à 100 pages.
- Si toutes les pages comportent 90 000 traits, il est impossible d'ajouter une nouvelle page.

### Suppression de pages

Pour supprimer une page, appuyez sur l'icône Supprimer page 🗰. Lorsque vous appuyez sur l'icône, un message de confirmation apparaît.

Sélectionnez [OK] pour supprimer la page sélectionnée. Lorsque la page sélectionnée est supprimée, la page correspondante sur le tableau est supprimée et la page précédente apparaît. Si la première page est supprimée, la suivante apparaît.

### Remarque

- S'il n'y a qu'une page à supprimer, 🗰, l'icône Supprimer page ne fonctionne pas.
- Lorsqu'un tableau blanc est partagé, 🔟, l'icône Supprimer page ne fonctionne pas.

### Enregistrement et importation des pages

### Enregistrement du tableau blanc dans un fichier

Vous pouvez enregistrer toutes les pages dans le tableau blanc en un fichier PDF unique.

- 1. Sur le tableau blanc, appuyez sur 🖻, l'icône du fichier PDF avec la pointe du stylo.
- 2. Appuyez sur la touche [Enregistrer].

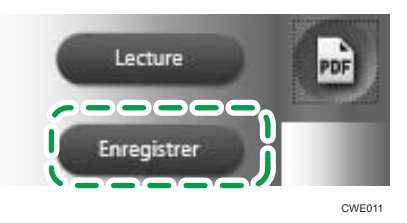

3. Spécifiez le dossier dans lequel vous voulez enregistrer le fichier PDF.

4. Au besoin, renommez le fichier, puis cliquez sur [Enregistrer].

Une fois les pages enregistrées, un fichier PDF est créé dans le dossier sélectionné.

#### \rm Remarque 🔵

- Le nom du fichier PDF enregistré est "iwb-date-time.pdf". (Exemple : le nom d'un fichier enregistré le jeudi 23 janvier 2014 à 04:56:07 serait « iwb-20140123-045607.pdf ».)
- Le format de page du fichier enregistré est A4 paysage.
- La version pdf du fichier enregistré est 1.4.
- Le fichier enregistré peut être importé et affiché sur le tableau.

### Importer et afficher le fichier sur le tableau blanc

Vous pouvez importer toutes les pages du fichier PDF sur le tableau blanc.

- 1. Sur le tableau blanc, appuyez sur 🖻, l'icône du fichier PDF avec la pointe du stylo.
- 2. Appuyez sur la touche [Lecture].

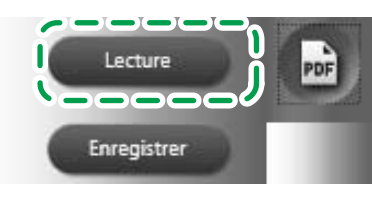

CWE010

2

### 3. Sélectionnez le fichier PDF que vous voulez importer sur le tableau blanc. Au besoin, renommez le fichier.

Le fichier PDF à importer doit remplir les critères suivants :

| Élément              | Situation                                                                                                    |
|----------------------|----------------------------------------------------------------------------------------------------|
| Format de fichier    | 100 Mo ou moins                                                                                                    |
| Version PDF          | PDF 1.3–1.7 (y compris PDF/A)                                                                                                    |
| Format page          | Pour un système d'exploitation de 32 bits<br>Format minimum : cartes postales<br>Format minimum : A3 portrait<br>Pour un système d'exploitation de 64 bits<br>Format minimum : cartes postales<br>Format minimum : A0 portrait |
| Sécurité du document | Pas de paramètre de sécurité                                                                                                    |

### 4. Appuyez sur [Ouvrir].

L'importation du fichier PDF débute alors. Un fichier PDF est importé de la première à la dernière page. Les pages importées sont ajoutées dans l'ordre jusqu'à la fin de la liste des pages.

### \rm Remarque

- Le fichier PDF sélectionné peut être importé uniquement si sa première page respecte les critères de format de page. Si la deuxième page ou une page suivante d'un fichier PDF ne remplit pas les critères de format de page, seules les pages précédentes seront importées.
- La liste des pages peut contenir jusqu'à 100 pages. Si le nombre total de pages du fichier PDF et de toutes les pages existantes excède 100, seules les 100 premières seront importées.
- Si le format de page d'un fichier importé sur le tableau blanc hôte dépasse le format maximum d'importation d'un tableau blanc participant, il est alors possible que ledit fichier ne soit pas affiché sur le tableau blanc participant.

### Partage du tableau

#### 🔁 Important

 Pour partager un écran, vous devez ajouter votre licence distante (P. 34 "Ajouter votre licence distante") et configurer les paramètres réseau de l'ordinateur.

L'option de partage du tableau blanc à distance permet à un périphérique de jouer le rôle d'hôte et aux autres périphériques connectés via un réseau de jouer le rôle de participants pour partager le tableau blanc de l'hôte.

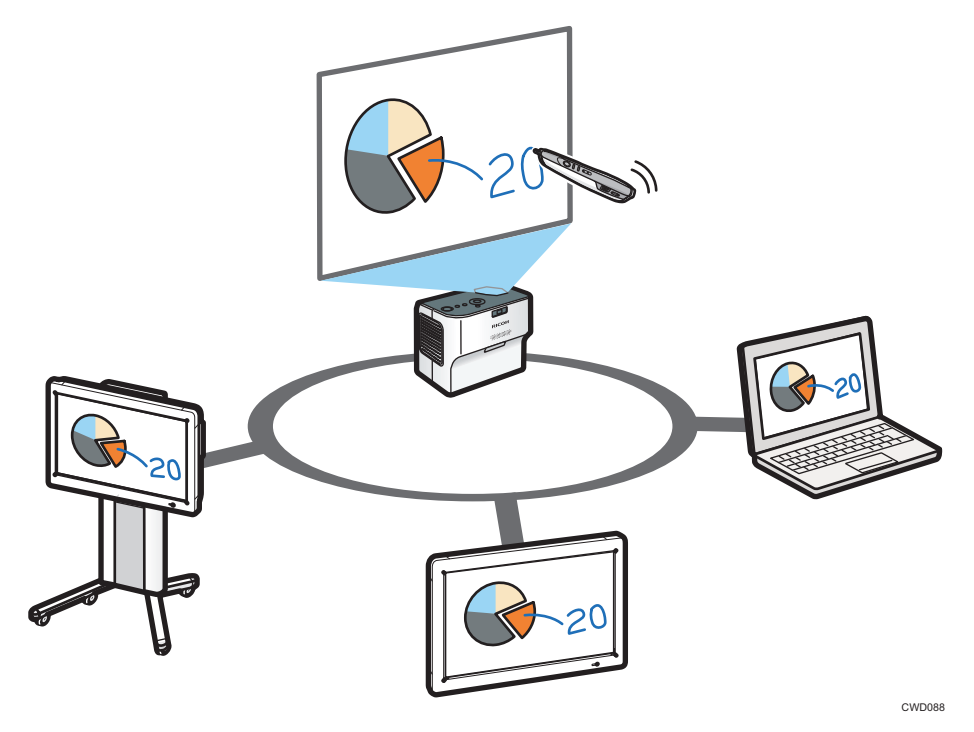

Cette section fournit une présentation de l'hébergement et de la participation au partage de tableau blanc à distance.

### Héberger le partage de tableau blanc à distance

Permet au tableau blanc hôte d'être partagé, de sorte que les autres périphériques connectés via un réseau puissent afficher, écrire ou effectuer certaines opérations liées aux pages sur le tableau blanc.

Les informations écrites ou les images affichées sur le tableau blanc hôte sont également affichées sur les tableaux blancs participant au partage au même moment.

Pour plus d'informations sur les modalités d'hébergement d'une session de partage de tableau blanc à distance, voir P. 28 "Hébergement d'un partage de tableau blanc à distance".

### Participation au partage de tableau blanc à distance

Connectez-vous à l'appareil hébergeant le partage de tableau blanc à distance via le réseau.

Lorsque vous participez au partage de tableau blanc à distance, toutes les pages existantes avant votre participation sont supprimées et le contenu du tableau blanc d'hébergement importé. En tant que participant, vous pouvez écrire ou effectuer des opérations liées aux pages sur le tableau blanc hébergeant le partage de tableau blanc à distance.

Pour plus d'informations sur la participation à une session de partage de tableau blanc, voir P. 30 "Participer au partage de tableau blanc à distance".

### \rm Remarque 🔵

• Un maximum de quatre appareils peuvent partager simultanément le tableau blanc.

### Hébergement d'un partage de tableau blanc à distance

Appuyez sur 🏧, l'icône Partager, puis sélectionnez [Ouvrir] ou [Ouvrir avec le code] pour héberger le partage de tableau blanc à distance.

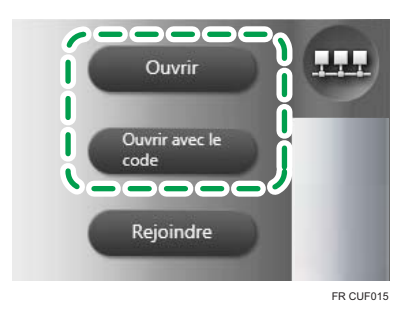

### [Ouvrir]

Héberge le partage de tableau blanc à distance.

### [Ouvrir avec le code]

Héberge le partage de tableau blanc à distance et spécifie un code. En définissant un code, vous pouvez limiter le nombre de participants.

Un code est automatiquement généré.

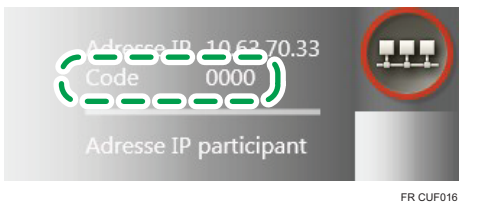

Lorsque le partage de tableau blanc à distance est ouvert, un cadre rouge s'affiche sur 🕮, l'icône Partager. Le sous-menu affiche l'adresse IP, le code et l'option [Fermer].

2

- Pour que les tableaux blancs participant puissent participer au partage de tableau blanc à distance, l'adresse IP est requise.
- Afin que les tableaux blancs puissent paticiper au partage de tableau blanc à distance, initié par [Ouvrir avec le code], le code est obligatoire.
- Appuyez sur [Fermer] pour fermer le partage de tableau blanc à distance.

Lorsque les tableaux blancs participants rejoignent le partage de tableau blanc à distance, un cadre vert s'affiche sur 🛄, l'icône Partager. Le sous-menu affiche « Adresse IP participant ».

| Adresse IP 10.63.70.33<br>Code 0000 |   |
|-------------------------------------|---|
| Adresse IP participant              | 1 |
| Fermer                              |   |

### Fermeture du partage de tableau blanc à distance

Appuyez sur l'icône Partage 🔤 et sélectionnez [Fermer] pour fermer le partage de tableau blanc à distance.

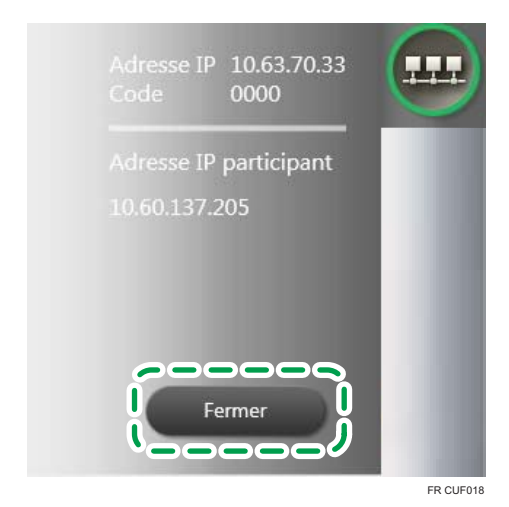

Lorsque le partage de tableau blanc à distance est fermé, le partage est également fermé sur les tableaux blancs participants.

### Remarque

• Pour plus d'informations sur la manière de quitter le tableau blanc après avoir fermé le partage de tableau blanc à distance, se reporter à P. 10 "Quitter RICOH PJ Interactive Software".

### Participer au partage de tableau blanc à distance

Pour participer au partage de tableau à distance, appuyez sur 🔤, l'icône Partager, et sélectionnez [Rejoindre]. Sur la fenêtre suivante, précisez l'adresse IP du tableau hôte.

### Onglet [Liste de contacts]

| Liste de contacts                            | Saisie manuelle                     |          |
|----------------------------------------------|-------------------------------------|----------|
| iste de contacts                             |                                     |          |
| sample                                       | 1.1.1.1                             |          |
| sample                                       | 1.1.1.1                             | <b>•</b> |
| sample                                       | 1.1.1.1                             |          |
| sample                                       | 1.1.1.1                             |          |
| sample                                       | 1.1.1.1                             |          |
| sample                                       | 1.1.1.1                             |          |
| sample                                       | 1.1.1.1                             | _        |
| sample                                       | 1.1.1.1                             |          |
| resse IP<br>Toutes les pages vont être effac | ées, les enregistrer si ncéessaire. |          |

Précisez l'adresse IP de l'hôte en la sélectionnant dans « Liste de contacts ».

Une liste de contacts peut être ajoutée à l'aide de l'option « Ajouter liste de contacts distants » dans Paramètres généraux. Pour plus d'informations sur la manière d'ajouter une liste de contacts, voir P. 35 "Gérer une liste de contacts distants".

### Onglet [Saisie manuelle]

| Liste de contacts           | Saisie manuelle                    |   |
|-----------------------------|------------------------------------|---|
| Adresse IP                  |                                    |   |
|                             |                                    |   |
| Historique de saisie d'adre | esse IP                            |   |
|                             |                                    |   |
|                             |                                    |   |
|                             |                                    | - |
|                             |                                    |   |
|                             |                                    |   |
| dresse IP                   |                                    |   |
| T                           | cóse los opropietros si polossoiro |   |

Précisez l'adresse IP de l'hôte en la saisissant manuellement. Après avoir saisi l'adresse, appuyez sur [Entrée]. Un message de confirmation à propos de l'historique apparaît. Afin de ne pas conserver l'adresse IP saisie dans l'historique, appuyez sur [Annuler] en réponse au message.

Vous pouvez également préciser une adresse IP saisie précédemment en la sélectionnant dans « Historique de saisie d'adresse IP ».

Une fois l'adresse IP spécifiée, appuyez sur [Connecter]. La connexion avec le tableau blanc hôte démarre.

Si un code est configuré par le tableau hôte, il est nécessaire de saisir le code.

Si une connexion est établie, le temps nécessaire à l'importation des pages du tableau hôte apparaît.

Lorsque vous appuyez sur [OK], toutes les pages existantes avant votre participation sont supprimées et le contenu du tableau hôte est importé.

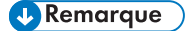

- « Historique de saisie d'adresse IP » peut contenir jusqu'à 100 entrées. S'il contient déjà 100 entrées, la plus ancienne est supprimée de l'historique.
- La durée d'importation de la page partagée indiquée est une estimation, et varie selon l'environnement.
- Vous pouvez vérifier le statut de communication tout en participant au partage de tableau blanc à distance en vérifiant la couleur du cadre de a, l'icône Partager. Pour plus d'informations sur l'état de la communication, voir P. 45 "Vérification de l'état de la communication lors du partage de tableau à distance.".

### Quitter le partage de tableau blanc à distance

Appuyez sur 🏧 l'icône Partager, puis sélectionnez [Quitter] pour quitter le partage de tableau blanc à distance.

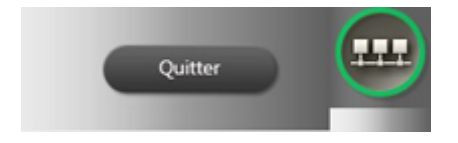

Un message de confirmation d'abandon s'affiche. Appuyez sur [OK] pour quitter le partage de tableau blanc à distance.

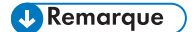

 Pour plus d'informations sur la manière de quitter le tableau blanc après avoir fermé le partage de tableau blanc à distance, reportez-vous à P. 10 "Quitter RICOH PJ Interactive Software". 2. Utilisation du RICOH PJ Interactive Software

### 3. Gestion du RICOH PJ Interactive Software

Le présent chapitre décrit comment gérer RICOH PJ Interactive Software.

### Ouverture des Paramètres généraux

Ouvrez les Paramètres généraux pour gérer RICOH PJ Interactive Software lorsque vous souhaitez afficher les informations système ou modifier les paramètres.

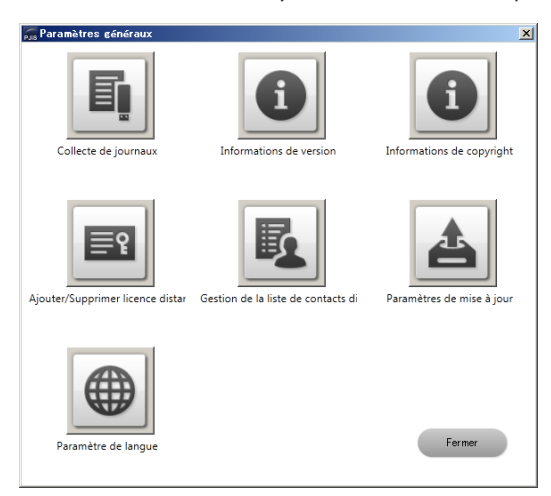

La procédure d'ouverture de l'écran des Paramètres généraux est la suivante :

1. Avant tout, quittez RICOH PJ Interactive Software si vous l'utilisez.

Pour plus d'informations sur la façon de quitter RICOH PJ Interactive Software, reportez-vous à P. 10 "Quitter RICOH PJ Interactive Software".

- 2. Sélectionnez [Démarrer] sur le bureau.
- 3. Dans [Tous les programmes], sélectionnez [Ricoh], [PJ Interactive Software].
- 4. Sélectionnez [Paramètres].

L'écran des Paramètres généraux s'affiche. Sélectionnez chaque icône pour vérifier et configurer les paramètres selon vos besoins.

### \rm Remarque

• Pour fermer l'écran des Paramètres généraux, sélectionnez [Fermer].

### Collecte des données du journal

Vous pouvez enregistrer les données d'utilisation et d'erreur de RICOH PJ Interactive Software dans un fichier journal.

Un fichier journal contient les éléments ci-après :

- Heure de début
- Heure de fin
- Opérations à l'écran
- Informations sur la survenue d'erreurs
- L'heure d'enregistrement des pages
- Informations de destination des pages enregistrées
- Informations sur le partage de tableau à distance

Enregistrez ce fichier journal comme suit :

- 1. Sélectionnez 🖳, l'icône Collecte de journaux.
- 2. Spécifiez le dossier dans lequel vous voulez enregistrer un fichier journal.
- 3. Sélectionnez [OK].

L'enregistrement du fichier journal commence. Au terme de l'enregistrement, un message s'affiche.

4. Sélectionnez [OK].

### Affichage de la version ou des informations de copyright

- Sélectionnez 🔍, l'icône Informations de version, pour afficher la version du produit.
- Tout d'abord, affichez les informations de version, puis sélectionnez [Afficher contrat de licence] pour afficher le contrat de licence.
- Sélectionnez 1, l'icône Informations de copyright, pour afficher les informations relatives aux droits d'auteur de ce produit.

### Ajouter votre licence distante

#### 🔁 Important

 Connectez-vous en tant qu'utilisateur avec les privilèges administrateur pour ajouter ou supprimer votre code de licence.

Avant de pouvoir partager le tableau blanc, vous devez ajouter votre code de licence.

1. Sélectionnez 🕮, l'icône Ajouter/Supprimer licence distante.

### 2. Saisissez votre code de licence.

Le code de licence n'est pas sensible à la casse. Vous pouvez saisir le code de licence en majuscules ou en minuscules.

### 3. Sélectionnez [Ajouter].

- Si le code de licence saisi est incorrect, un message d'erreur s'affiche. Vérifier le code de licence et saisir le code approprié.
- Lorsque votre code de licence est authentifié, un message de fin s'affiche.

### 4. Sélectionnez [OK].

Une fois le code de licence ajouté, fermez les Paramètres généraux et démarrez le tableau blanc pour vérifier que <sup>444</sup>, l'icône Partager est bien active.

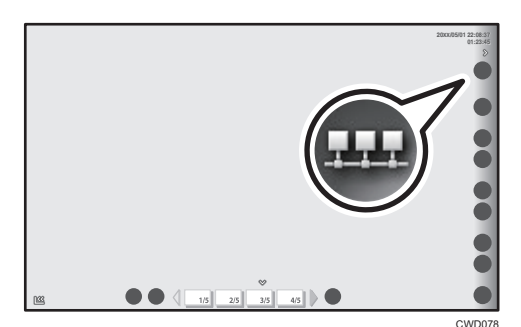

### Remarque

Vous pouvez supprimer le code de licence ajouté en cliquant sur [Supprimer].

### Gérer une liste de contacts distants

Il est possible d'enregistrer ou d'exporter une liste de contacts. Une fois une liste de contacts enregistrée, vous pouvez y sélectionner l'adresse IP d'un contact en participant au partage de tableau blanc à distance.

### Créer une liste de contacts distants

Vous pouvez enregistrer une liste de contacts sous n'importe quel nom. Le fichier est enregistré au format CSV.

Le format d'un fichier CSV se présente comme suit :

| En-tête                    |
|----------------------------|
| Pseudonyme 1, adresse IP 1 |
| Pseudonyme 2, adresse IP 2 |
| Pseudonyme 3, adresse IP 3 |

- La première ligne peut être le texte de l'en-tête. Toutefois, tout texte saisi sera ignoré.
- À partir de la deuxième ligne, le premier champ doit comporter le pseudonyme d'un contact.

Le second champ sera réservé à l'adresse IP du contact.

Vous pouvez aussi saisir des informations dans la troisième colonne et les suivantes. Mais, sachez que ces informations seront ignorées.

Le nombre maximal d'adresses IP qui peuvent être enregistrées est de 100.

Ainsi, vous pouvez saisir jusqu'à 100 adresses IP. Même si vous pouvez saisir une cent-unième adresse, elle ne sera pas enregistrée.

#### Format du pseudonyme

Le pseudonyme doit comporter 20 caractères maximum. Si aucun pseudonyme n'est saisi, la ligne sera enregistrée comme telle. Les caractères disponibles sont les suivants :

- Lettres majuscules : [A-Z]
- Lettres minuscules : [a-z]
- Chiffres : [0-9]
- Symboles : (espace) ! " # \$ % & ' ( ) \* + , . / : ; < => ? @ [ \ ] ^\_` { | } ~

#### Format de l'adresse IP

Une adresse IP doit comporter quatre séries de chiffres séparées par un point (.). Les nombres doivent être des nombres décimaux compris entre 0 et 255.

Si le format d'une adresse IP est incorrect ou si aucune adresse n'a été spécifiée, la liste des contacts ne sera pas enregistrée. Si une adresse IP non valide a été spécifiée, la liste des contacts ne sera pas non plus enregistrée. Les adresses IP non valides se présentent comme suit :

- Une adresse IP contenant une série de chiffres commençant par 0 ou 00(Exemple : 111.222.033.004)
- 0.0.0.0
- 255.255.255.255
- 127.0.0.1

#### 👃 Remarque

• Il s'agit ici d'exemples de spécification des contacts.

Pseudonyme, adresse IP Salle-A, 111.222.33.4 Salle-B, 111.222.33.56 Salle-C, 111.222.33.178

### Importer une liste de contacts distants

Une fois l'opération d'importation terminée, la liste de contacts sera écrasée.

- 1. Créez une liste de contacts et enregistrez-la à un emplacement choisi.
- 2. Sélectionnez l'icône Gestion de la liste de contacts distants 💁
- 3. Sélectionnez [Importer].
- 4. Sélectionnez la liste des contacts enregistrée.
- 5. Sélectionnez [Ouvrir].

Un message de confirmation d'importation s'affiche.

6. Sélectionnez [OK].

L'importation de la liste des contacts commence. À la fin de l'importation, un message s'affiche.

7. Sélectionnez [OK].

### Exporter une liste de contacts distants

Une liste de contacts déjà enregistrée peut être exportée.

- 1. Sélectionnez l'icône Gestion de la liste de contacts distants 🖳
- 2. Sélectionnez [Exporter].
- 3. Spécifiez le dossier dans lequel vous voulez enregistrer la liste des contacts.
- 4. Modifiez le nom du fichier à souhait et sélectionnez [Enregistrer].

L'exportation de la liste des contacts commence. À la fin de l'exportation, un message s'affiche.

5. Sélectionnez [OK].

### Configurer la méthode de mise à jour du système

RICOH PJ Interactive Software peut être configuré afin de vérifier de manière automatique la mise à jour du système au démarrage du logiciel. Si le système n'est pas à jour, le logiciel peut le mettre à jour.

Sélectionnez l'icône Paramètres de mise à jour 📥, pour activer ou désactiver la fonction permettant de vérifier ou non la mise à jour du système. La fonction est activée par défaut.

Lorsque la fonction est activée, vous pouvez configurer un proxy. La valeur initiale est « Utilisez les paramètres IE ». Cette valeur signifie que le système utilise les paramètres de proxy d'Internet Explorer. Saisissez le « Nom utilisateur » et le « Mot de passe ».

- Si le message « Ne pas utiliser le proxy » est sélectionné, la fonction s'assure que le système est à jour sans toutefois recourir à un proxy.
- Si l'option « Paramètres manuels » est sélectionnée, procédez à une configuration manuelle du serveur proxy. Saisissez l' « Adresse », le « Numéro de port », le « Nom utilisateur » et le « Mot de passe ».

#### \rm Remarque

• Par ailleurs, vous pouvez spécifier le nom d'hôte du serveur proxy dans « Adresse ».

### Mise à jour du système

### Comportant 🔁

- Connectez-vous en tant qu'utilisateur avec privilèges d'administrateur pour effectuer la mise à jour du système.
- Ne mettez pas l'ordinateur hors tension lors de la mise à jour du système.
- 1. Démarrez RICOH PJ Interactive Software.

La fonction s'assure automatiquement que le système est à jour. Pour plus d'informations sur la manière de démarrer ce logiciel, voir P. 10 "Démarrer RICOH PJ Interactive Software".

### S'il est nécessaire d'authentifier le proxy :

Un écran d'authentification s'affiche.

#### Si l'authentification du proxy ne s'avère pas nécessaire :

La vérification de la mise à jour du système commence.

- Si le système est à jour, la mise à jour prend fin. Le lanceur RICOH PJ Interactive Software démarre.
- Si le système n'est pas à jour, un message de confirmation du téléchargement s'affiche. Passez à l'Étape 6.
- 2. Sur l'écran d'authentification, saisissez le « Nom utilisateur » et le « Mot de passe ».
- Cochez la case « Enregistrer les informations » pour enregistrer le « Nom utilisateur » et le « Mot de passe » saisis dans les Paramètres de mise à jour.
- Cochez la case « Ne pas vérifier les mises à jour au démarrage » sur l'écran d'authentification afin de désactiver la fonction de vérification de la mise à jour du système.

### 5. Sélectionnez [OK].

### Si l'authentification du proxy a été effectuée avec succès :

Un message indiquant que la recherche des mises à jour du système est en cours s'affiche.

- Si le système est à jour, la mise à jour prend fin. Le lanceur RICOH PJ Interactive Software démarre.
- Si le système n'est pas à jour, un message de confirmation du téléchargement s'affiche.

### En cas d'échec de l'authentification du proxy :

Un message d'erreur s'affiche. Assurez-vous que le nom d'utilisateur et le mot de passe sont corrects et saisissez-les à nouveau le cas échéant.

- 6. Cochez la case « Ne pas vérifier les mises à jour au démarrage » en réponse au message de confirmation du téléchargement afin de désactiver la fonction de vérification de la mise à jour du système.
- 7. Sélectionnez [OK].

Le téléchargement commence. À la fin du téléchargement, un message de confirmation de la mise à jour s'affiche.

8. Recherchez les informations de mise à jour détaillées et sélectionnez [OK].

Un message indiquant que la mise à jour est en cours s'affiche. À la fin de la mise à jour, le lanceur RICOH PJ Interactive Software démarre.

### Remarque

• En cas d'annulation de la mise à jour ou d'erreur réseau lors de la mise à jour du système, la mise à jour est interrompue et le lanceur RICOH PJ Interactive Software démarre.

### Configuration de la langue d'affichage

Vous pouvez modifier la langue d'affichage à utiliser pour RICOH PJ Interactive Software.

- 1. Sélectionnez 🅮, l'icône Paramètre de langue.
- 2. Sélectionnez la langue dans la liste déroulante.
- 3. Sélectionnez [OK].

Lorsque vous fermez les Paramètres généraux et lancez RICOH PJ Interactive Software ou ouvrez les Paramètres généraux à nouveau, la langue d'affichage change en faveur de la langue sélectionnée. 3. Gestion du RICOH PJ Interactive Software

# 4. Dépannage

Ce chapitre porte sur les mesures à prendre lorsqu'un message s'affiche ou lorsque le produit ne peut pas être utilisé comme souhaité.

# Messages affichés lors de l'utilisation de RICOH PJ Interactive Software

Le tableau suivant dresse la liste des principaux messages et des actions recommandées.

### Message du projecteur

| Message    | Causes                                     | Solutions                                                                                                    |
|------------|--------------------------------------------|----------------------------------------------------------------------------------------------------|
| Patienter. | Le produit bascule les canaux<br>sans fil. | Attendez que le message<br>disparaisse.<br>Si ce message s'affiche<br>fréquemment, cessez d'utiliser<br>les autres périphériques sans fil. |

### Message de RICOH PJ Interactive Software

### Messages d'erreur pendant l'utilisation du logiciel comme tableau blanc

| Message                                                            | Causes                                                                                                    | Solutions                                                                                            |
|--------------------------------------------------------------------|----------------------------------------------------------------------------------------------------|----------------------------------------------------------------------------------------------------|
| Échec de l'importation de<br>l'image du bureau.                    | Des données différentes<br>imprévues ont été copiées dans<br>le presse-papier lors de<br>l'importation de l'écran affiché<br>sur le bureau. | Faites à nouveau la capture de<br>l'écran affiché sur le bureau.                                     |
| Absence des droits requis pour<br>écrire vers le dossier spécifié. | Vous n'êtes pas autorisé à écrire<br>vers le dossier sélectionné pour<br>enregistrer les pages.                                             | Configurez les autorisations de<br>dossier appropriées pour<br>accéder et écrire vers le<br>dossier. |

### Messages d'erreur liés au partage de tableau blanc

| Message                                                                                                    | Causes                                                                                                    | Solutions                                                                                                    |
|----------------------------------------------------------------------------------------------------|----------------------------------------------------------------------------------------------------|----------------------------------------------------------------------------------------------------|
| Impossible de se connecter car<br>la version de logiciel est<br>différente.<br>Mettre à jour le terminal hôte et<br>les terminaux participants vers<br>la dernière version en date.                                             | La version du système utilisé par<br>les écrans de partage du<br>terminal hôte ne correspond pas<br>celle du système utilisé par les<br>terminaux participant à<br>distance.                                                                                                    | Quittez le tableau blanc, puis<br>faites la mise à jour du système.<br>Pour plus d'informations sur la<br>façon de mettre à jour le<br>système, voir P. 37 "Configurer<br>la méthode de mise à jour du<br>système".                                                                                                    |
| Une temporisation de<br>communication s'est produite.<br>Essayer de nouveau ou<br>contacter l'administrateur.                                                                                                    | <ul> <li>Votre périphérique n'est<br/>pas connecté au réseau.</li> <li>L'adresse IP du destinataire<br/>avec lequel vous souhaitez<br/>partager le tableau blanc<br/>est incorrecte.</li> <li>Le destinataire n'a pas<br/>commencé le partage de<br/>tableau blanc.</li> <li>Le numéro de port d'envoi<br/>nécessaire pour le partage<br/>de tableau blanc n'a pas<br/>le droit d'envoyer des<br/>informations.</li> </ul> | <ul> <li>Vérifiez que votre<br/>périphérique est connecté<br/>au réseau.</li> <li>Vérifiez que l'adresse IP du<br/>destinataire avec lequel<br/>vous souhaitez partager le<br/>tableau blanc est correcte.</li> <li>Vérifiez que le destinataire<br/>a commencé le partage de<br/>tableau blanc.</li> <li>Démarrez Windows<br/>Firewall et vérifiez que le<br/>numéro de port d'envoi<br/>nécessaire pour le partage<br/>de tableau blanc (80,<br/>61616, 50000-50002)<br/>est autorisé.</li> </ul> |
| <ul> <li>Une temporisation de communication s'est produite.</li> <li>Les causes possibles sont les suivantes.</li> <li>Absence de connexion au réseau.</li> <li>Une défaillance s'est produite sur le terminal hôte.</li> </ul> | <ul> <li>Votre périphérique n'est<br/>pas connecté au réseau.</li> <li>L'Interactive Whiteboard<br/>hôte a un problème.</li> </ul>                                                                                                    | <ul> <li>Vérifiez que votre<br/>périphérique est connecté<br/>au réseau.</li> <li>Vérifiez que le destinataire<br/>a commencé le partage de<br/>tableau blanc.</li> </ul>                                                                                                    |

| Message                                                    | Causes                       | Solutions                                                                                                    |
|------------------------------------------------------------|------------------------------|----------------------------------------------------------------------------------------------------|
| Échec de la connexion.<br>Vérifier si le code est correct. | Le code saisi est incorrect. | Chaque fois qu'un code est<br>utilisé pour démarrer le<br>partage, un code différent est<br>généré.<br>Avant de lancer le partage,<br>vérifiez toujours le nouveau<br>code. |

### Autres messages d'erreur

| Message                                                                                    | Causes                                                                                             | Solutions                                                                                                    |
|--------------------------------------------------------------------------------------------|----------------------------------------------------------------------------------------------------|----------------------------------------------------------------------------------------------------|
| Une application IWB a déjà<br>démarré.<br>Démarrer après avoir fermé<br>l'application IWB. | Vous essayez d'ouvrir RICOH PJ<br>Interactive Software et<br>Paramètres généraux en même<br>temps. | RICOH PJ Interactive Software<br>ou Paramètres généraux est<br>déjà en cours d'exécution.<br>Arrêtez l'application en cours,<br>puis démarrez l'autre<br>application. |

### Lorsque l'écran projeté ne peut plus être utilisé

Cette section explique la démarche à suivre lorsque l'écran projeté ne peut pas être utilisé selon vos besoins.

| Problème                                                                                                    | Solutions                                                                                                    |
|----------------------------------------------------------------------------------------------------|----------------------------------------------------------------------------------------------------|
| L'emplacement vers lequel la pointe du stylo<br>s'oriente ne correspond pas à ce qui est projeté à<br>l'écran. | <ul> <li>Modifiez les paramètres d'affichage grâce<br/>au pilote graphique de l'ordinateur, de sorte<br/>que l'écran projeté ne soit pas mis à<br/>l'échelle par l'ordinateur.</li> </ul> |
|                                                                                                    | (Exemple : Affichage > Paramètres<br>généraux > Mise à l'échelle > Maintien de<br>la mise à l'échelle de l'affichage)                                                                     |
|                                                                                                    | <ul> <li>Modifiez les paramètres de sortie de<br/>l'ordinateur de sorte que seul l'écran du<br/>projecteur s'affiche.</li> </ul>                                                          |
|                                                                                                    | Pour plus d'informations sur les paramètres,<br>reportez-vous au manuel de l'ordinateur.                                                                                                  |

### Remarque

- Si le projecteur ne démarre pas ou si l'écran de l'ordinateur ne peut pas être projeté, reportez-vous au manuel fourni avec le projecteur.
- Si vous ne pouvez pas résoudre les problèmes vous-même, contactez le SAV.

### Vérification de l'état de la communication lors du partage de tableau à distance.

Vous pouvez vérifier l'état de la communication tout en hébergeant ou en participant au partage de tableau à distance. L'état de la communication est indiqué par la couleur de la bordure de l'icône Partager .....

### Lors de l'hébergement du partage de tableau à distance

| Couleur de la<br>bordure | État de la communication                                                                               |
|--------------------------|----------------------------------------------------------------------------------------------------|
|                          | Au moins un appareil participe au partage de tableau à distance dont votre<br>périphérique est l'hôte. |
| Vert                     |                                                                                                    |
|                          | Aucun appareil ne participe au partage de tableau à distance dont votre périphérique est l'hôte.       |
| Rouge                    |                                                                                                    |

### Lors de la participation au partage de tableau à distance

| Couleur de la<br>bordure | État de la communication                                                                                     | Vitesse de communication |
|--------------------------|----------------------------------------------------------------------------------------------------|--------------------------|
|                          | Excellente                                                                                                   | 1,5 Mbps ou plus         |
| Vert                     | Il n'y a pas de problème pour afficher ou utiliser<br>le tableau partagé.                                    |                          |
|                          | Bonne                                                                                                    | 512 kbps–1,5 Mbps        |
| Bleu                     | Il n'y a pas de problème pour afficher ou utiliser<br>le tableau partagé.                                    |                          |
|                          | Faible                                                                                                    | 200 kbps–512 kbps        |
| Jaune                    | Certains problèmes peuvent survenir lorsque vous<br>faites fonctionner ou affichez le tableau partagé.       |                          |
|                          | Très faible                                                                                                  | 200 kbps ou moins        |
| Rouge                    | Des problèmes majeurs peuvent survenir lorsque<br>vous faites fonctionner ou affichez le tableau<br>partagé. |                          |

### 

• Aucune des bordures de couleur ne sont affichées si aucun partage de tableau à distance n'est effectué.

### Marques commerciales

Windows et Internet Explorer sont des marques déposées ou des marques commerciales de Microsoft Corporation aux États-Unis et/ou dans d'autres pays.

D'autres noms de produits sont mentionnés ici dans un souci d'identification uniquement ; il peut s'agir des marques de leurs sociétés détentrices respectives. Nous renonçons à tout ou partie des droits relatifs à ces marques.

Captures d'écran des produits Microsoft reproduites avec la permission de Microsoft Corporation.

MEMO

© 2013 Ricoh Co., Ltd.

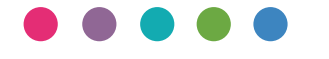

FR (FR) Y036-7631